La graine informatique

# XL Pos caisse - CashV

01/03/12

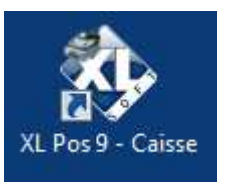

Ouvrir le logiciel (Icône 'XI pos')

# 1 – DEBUT DE JOURNEE

Si des Ajouts/modifications d'articles, de tarifs ou paramétrages divers ont eu lieu sur le back office, commencer par initialiser la caisse

Sinon passer au point 12

#### 11- Initialiser la caisse

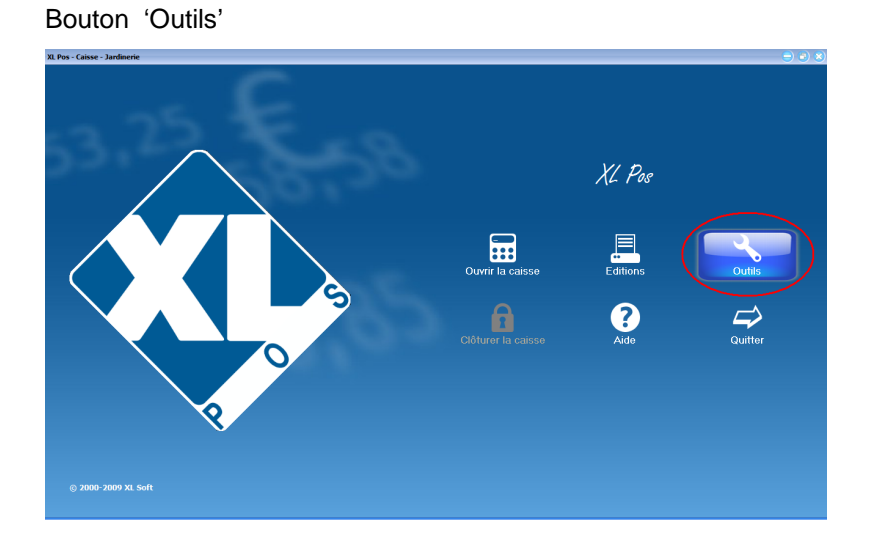

Puis 'Réinitialiser'

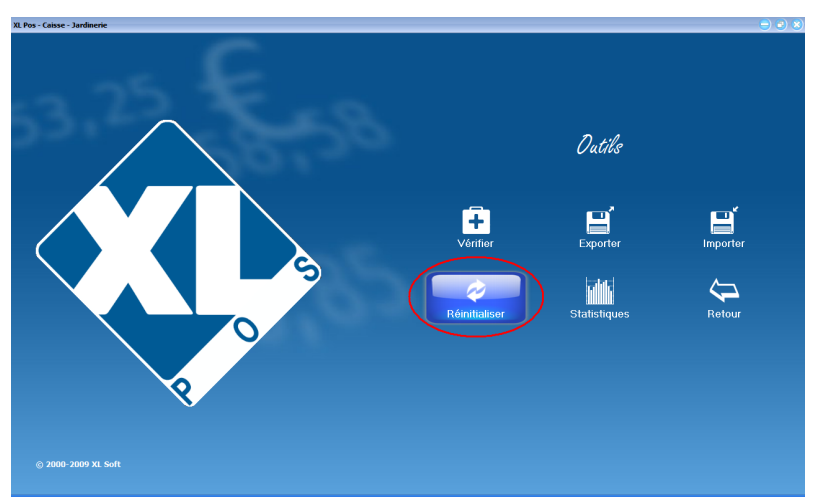

Cliquer sur suivant

| Sélectionner la caiss | e que vous voulez installer:                               |                         |
|-----------------------|------------------------------------------------------------|-------------------------|
| CAISSE                | Caisse par défaut                                          |                         |
| CAISSE 1              | Caissel                                                    | Obaiain ann Níthe an an |
| CAISSE2               | Caisse 2                                                   |                         |
| 9                     |                                                            |                         |
|                       |                                                            |                         |
| Cochez cette ca       | se si vous initialisez votre caisse pour la première fois. |                         |
|                       |                                                            |                         |

NB : ne pas cocher 'cochez cette case si vous initialisez la caisse pour la 1<sup>er</sup> fois

Puis suivant, terminer, fermer, retour (pour retour au 1<sup>er</sup> écran)

#### **12- OUVRIR LA CAISSE** Identification du Menu : Ouvrir la caisse XL Pos CAISSE / Caisse par défaut Caisse: ::: Dépôt Principal Dépôt: Ouvrir la caisse Dernière clôture: 17/03/2009 10:58:12 Identification Liste des v Code ▼ Nom Profil Dass FERNANDE Fernande VENDEUR LEONORE VENDEUR Leonore RESPONSABLE Responsable magasin VENDEUR

| Compter votre monnaie et renseigner les fonds de caisse.     Fonds de caisse   E   Fin     100   Image: Suppression   Retour arrière     Echap   /   -     7   8   9     +   +   + |
|----------------------------------------------------------------------------------------------------|
| Fonds de caisse<br>100                                                                                                    |
| Suppression Retour arrière   Echap /   7 8   9 +                                                                                                    |
| SuppressionRetour arrièreEchap/*789+                                                                                                    |
| Echap / • -<br>7 8 9 +                                                                                                    |
| 7 8 9                                                                                                    |
| 7 8 9                                                                                                    |
|                                                                                                    |
|                                                                                                    |
| 4 5 6                                                                                                    |
| 1 2 3                                                                                                    |
| Entrée                                                                                                    |
| 000                                                                                                    |
|                                                                                                    |
| Calculatrice Ouvrir le tiroir OK Annuler                                                                                                    |

NB : Possibilité d'utiliser la fonction calculatrice pour entrer le fond de caisse par unité monnaie

# 2 – Utilisation de la caisse

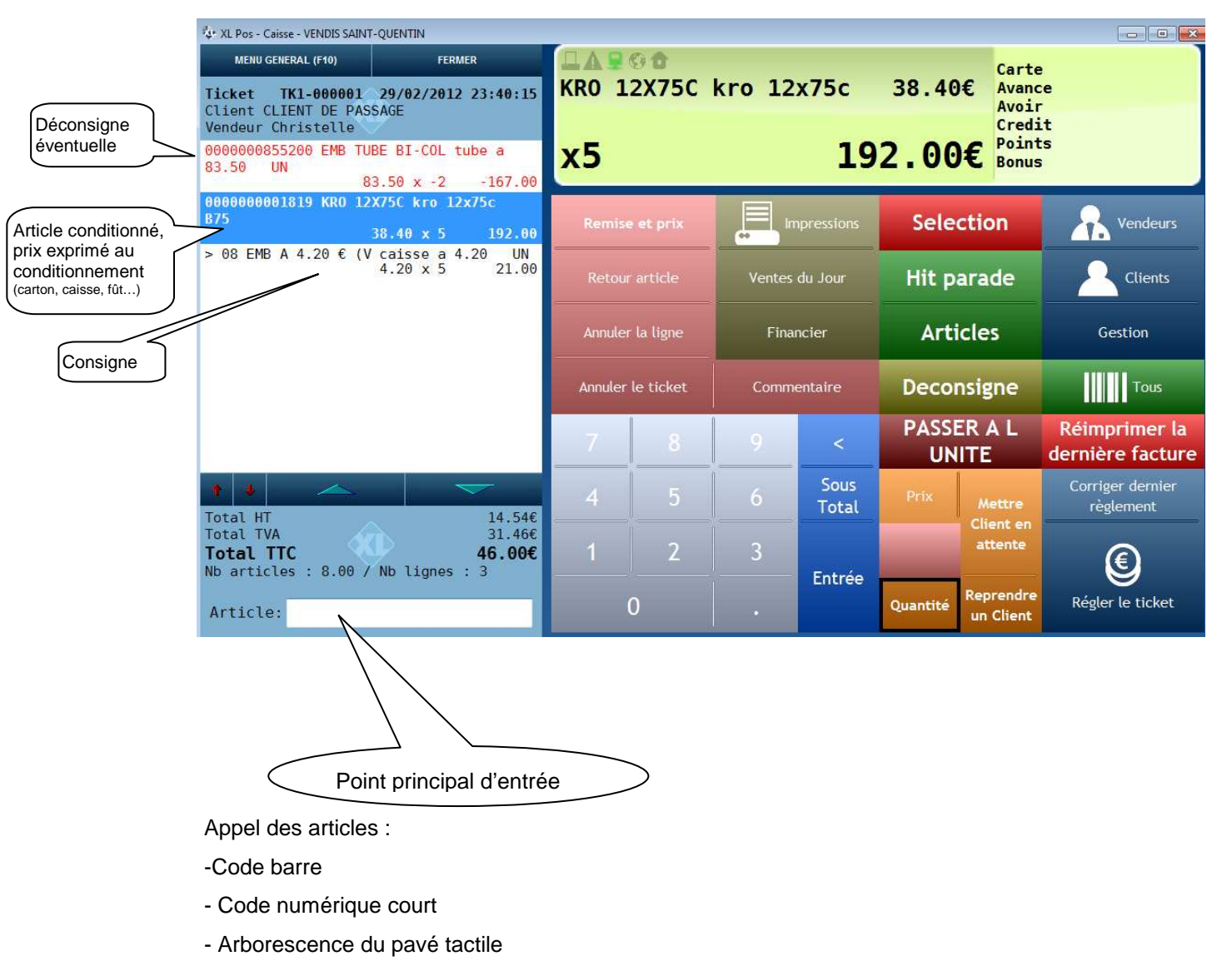

- Touche F4 au clavier

Notes :

## **3 – FIN DE JOURNEE**

Après avoir cliquer sur 'Fermer caisse' pour revenir à l'écran d'acceuil

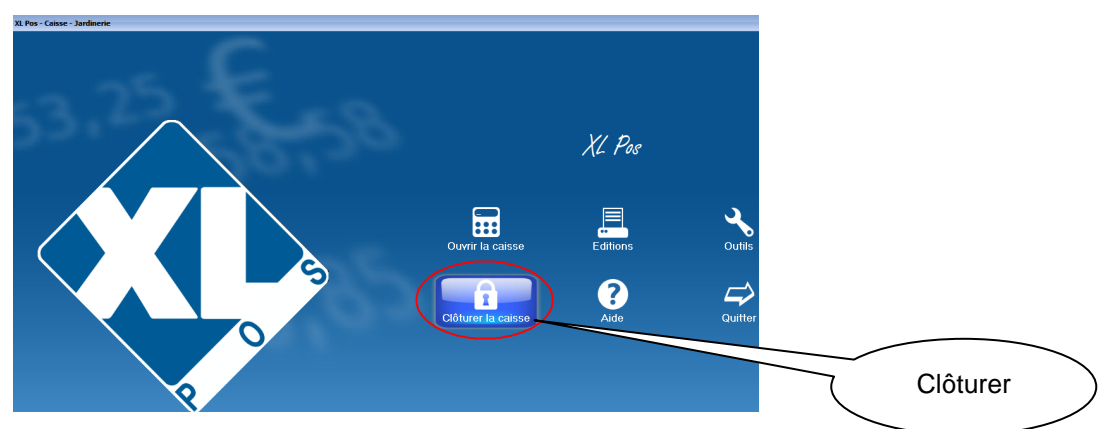

### Se ré-identifier le cas échéant

| Identification    |                            |   | ×               |
|-------------------|----------------------------|---|-----------------|
| Caisse            |                            |   | 6               |
| Caisse:           | CAISSE / Caisse par défaut |   | ОК              |
| Dépôt:            | Dépôt Principal            |   |                 |
| Dernière clôture: | 29/02/2012 12:15:28        | ] | Annuler         |
| Identification    |                            |   | -               |
| Date:             | 01/03/2012                 |   | Vendeurs        |
| Vendeur:          | CHRISTELLE                 |   |                 |
|                   | Christelle                 | ] | Mot de<br>passe |
| Mot de passe:     |                            |   |                 |
| Visites           |                            |   |                 |
| Nombre total :    | 0                          |   |                 |
| Notes             |                            |   |                 |
|                   |                            |   |                 |
|                   |                            |   |                 |

#### Compter le fond de caisse et le saisir

| Fonds de c                                               | aisse    |       |                                                                                                    |                  |            | 08      |
|----------------------------------------------------------|----------|-------|----------------------------------------------------------------------------------------------------|------------------|------------|---------|
| Compter votre monnaie et renseigner les fonds de caisse. |          |       |                                                                                                    |                  |            |         |
|                                                          | Quantité | Total |                                                                                                    | 2                | _          |         |
| 0,01                                                     |          |       |                                                                                                    |                  |            | Fill    |
| 0.02                                                     |          |       |                                                                                                    |                  |            |         |
| 0,05                                                     |          |       | Suppression Retour arrière                                                                                                    |                  | arriere    |         |
| 0,10                                                     |          |       |                                                                                                    |                  |            |         |
| 0,20                                                     |          |       | Echap                                                                                                    | 1                | <b>1</b> 1 |         |
| 0,50                                                     |          |       | l in the second second se |                  |            |         |
| 1,00                                                     |          |       | 7                                                                                                    | 8                |            |         |
| 2,00                                                     |          |       |                                                                                                    |                  |            | +       |
| 5,00                                                     |          |       | 4                                                                                                    |                  |            |         |
| 10,00                                                    |          |       |                                                                                                    |                  |            |         |
| 20,00                                                    | _        |       | 1                                                                                                    | 2                | 3          |         |
| 50,00                                                    |          |       |                                                                                                    |                  |            | Entrée  |
| 100,00                                                   |          |       | 0                                                                                                    |                  | .00        |         |
| 200,00                                                   |          | _     |                                                                                                    |                  |            |         |
| Total:                                                   |          | 3     | Monnaies                                                                                                    | Ouvrir le tiroit | ОК         | Annuler |

Successivement les éditions fin de journées suivantes sont proposées :

 Confirmation
 Image: Confirmation of the second second

La bande contrôle ré-édite tous les tickets de la journée (inutile sauf cas particuliers)

| 4 Confirmation | ×                                                 |
|----------------|---------------------------------------------------|
| <b>?</b>       | Voulez-vous imprimer la liste des<br>règlements ? |
|                |                                                   |

Edite le détail des règlements utile pour contrôle avec lecteur TPE, chèque...

Edition du journal : il s'agit du 'Z' donc édtion conseillée